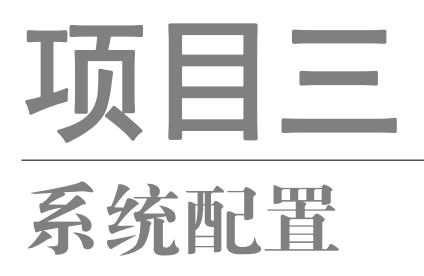

# 任务七 服务管理

【任务介绍】

openEuler 中的服务是一种特殊的进程,可以在后台运行并提供一系列的功能和服务,本任务 讲解如何使用 systemd 进行服务管理。

本任务在任务一的基础上进行。

【任务目标】

- (1) 掌握服务的启动、停止和重启。
- (2) 掌握配置信息载入。
- (3) 掌握配置服务开机自启动。
- (4) 理解自定义服务注册。

【操作步骤】

步骤 1: 了解 systemd。

systemd 是系统和服务管理器,使用 systemetl 命令来运行、关闭、重启、显示、启用/禁用系 统服务。

步骤 2: 查看服务状态。

(1) 查看服务列表,此处不再列出全部查看的结果。

## 操作命令:

- 1. # 显示当前正在运行的服务
- 2. [root@Project-03-Task-01 ~]# systemctl list-units --type service

3. .....

4. # 显示所有的服务

5. [root@Project-03-Task-01 ~]# systemctl list-units --type service --all

6.

操作命令+配置文件+脚本程序+结束

项目三

## (2) 查看 crontab 服务状态。

## 操作命令:

.....

| 1.  | # 查看 crontab 服务状态                                                                                |   |
|-----|--------------------------------------------------------------------------------------------------|---|
| 2.  | [root@Project-03-Task-01 ~]# systemctl status crond.service                                      |   |
| 3.  | • crond.service - Command Scheduler                                                              |   |
| 4.  | Loaded: loaded (/usr/lib/systemd/system/crond.service; enabled; vendor preset: enabled)          |   |
| 5.  | Active: active (running) since Sun 2023-11-12 18:31:14 CST; 1h 8min ago                          |   |
| 6.  | Main PID: 924 (crond)                                                                            |   |
| 7.  | Tasks: 1 (limit: 9128)                                                                           |   |
| 8.  | Memory: 1.3M                                                                                     |   |
| 9.  | CGroup: /system.slice/crond.service                                                              |   |
| 10. | └── 924 /usr/sbin/crond -n                                                                       | I |
| 11. |                                                                                                  |   |
| 12. | 11 月 12 18:31:14 Project-03-Task-01 systemd[1]: Started Command Scheduler.                       |   |
| 13. | 11 月 12 18:31:14 Project-03-Task-01 crond[924]: (CRON) STARTUP (1.6.1)                           |   |
| 14. | 11 月 12 18:31:14 Project-03-Task-01 crond[924]: (CRON) INFO (Syslog will be used instead of send |   |
|     | mail.)                                                                                           |   |
| 15. | 11月 12 18:31:14 Project-03-Task-01 crond[924]: (CRON) INFO (RANDOM_DELAY will be scaled with     |   |
|     | factor 16% if used.)                                                                             |   |
| 16. | 11 月 12 18:31:14 Project-03-Task-01 crond[924]: (CRON) INFO (running with inotify support)       |   |
| 17. | 11 月 12 18:39:01 Project-03-Task-01 crond[924]: (root) RELOAD (/var/spool/cron/root)             |   |
| 18  | 11 $\exists$ 12 19:01:01 Project-03-Task-01 CROND[1698]: (root) CMD (run-parts /etc/cron hourly) |   |
| 10. | -11 /j 12 17.01.01 110jee-05-1ask-01 exono[1070]. (1001) ewin (101-parts / exonolinoutry)        |   |
|     | 探作命令+配直义件+脚本程序+结束                                                                                |   |

服务状态显示参数说明如下。

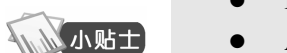

- ▶ Loaded:显示服务是否被加载,服务对应的绝对路径以及是否开机启动
- Active:显示服务是否正在运行,以及开始运行的时间节点
- Main PID: 系统服务的 PID 值
- CGroup: 相关控制组的信息

步骤 3: 服务的启动、停止、重启。

(1) 使用 systemctl is-active 命令检查服务是否运行,以查看防火墙为例。

## 操作命令:

- 1. # 查看防火墙状态
- 2. [root@Project-03-Task-01 ~]# systemctl is-active firewalld.service
- 3. active

操作命令+配置文件+脚本程序+结束

## Linux 服务器构建与运维管理从基础到实战(基于 openEuler)

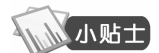

- 使用 is-active 返回结果及意义如下。
- active: 有一个或多个程序正在系统中执行
- inactive: 服务没有运行

(2) 使用 systemctl stop name.service 命令停止服务。

#### 操作命令:

- 1. # 停止防火墙服务
- 2. [root@Project-03-Task-01 ~]# systemctl stop firewalld.service
- 3. # 查看防火墙状态
- 4. [root@Project-03-Task-01 ~]# systemctl is-active firewalld.service
- 5. inactive

操作命令+配置文件+脚本程序+结束

(3) 使用 systemctl start name.service 命令启动服务。

## 操作命令:

项目三

- 1. # 启动防火墙服务
- 2. [root@Project-03-Task-01 ~]# systemctl start firewalld.service
- 3. # 查看防火墙状态
- 4. [root@Project-03-Task-01 ~]# systemctl is-active firewalld.service
- 5. active

操作命令+配置文件+脚本程序+结束

(4) 使用 systemctl restart name.service 命令重启服务。

#### 操作命令:

- 1. # 重启防火墙服务
- 2. [root@Project-03-Task-01 ~]# systemctl restart firewalld.service
- 3. # 查看防火墙状态
- [root@Project-03-Task-01 ~]# systemctl is-active firewalld.service
  active

操作命令+配置文件+脚本程序+结束

## 步骤4:服务的配置信息载入。

使用 systemctl reload firewalld.service 命令重新加载 firewalld 服务。

### 操作命令:

- 1. # 重新加载 firewalld 服务
- 2. [root@Project-03-Task-01 ~]# systemctl reload firewalld.service

操作命令+配置文件+脚本程序+结束

## 步骤 5: 设置服务开机自启动。

(1) 使用 systemetl disable name.service 命令禁止服务开机自启动。

#### 操作命令:

1. # 禁止服务开机自启动

6

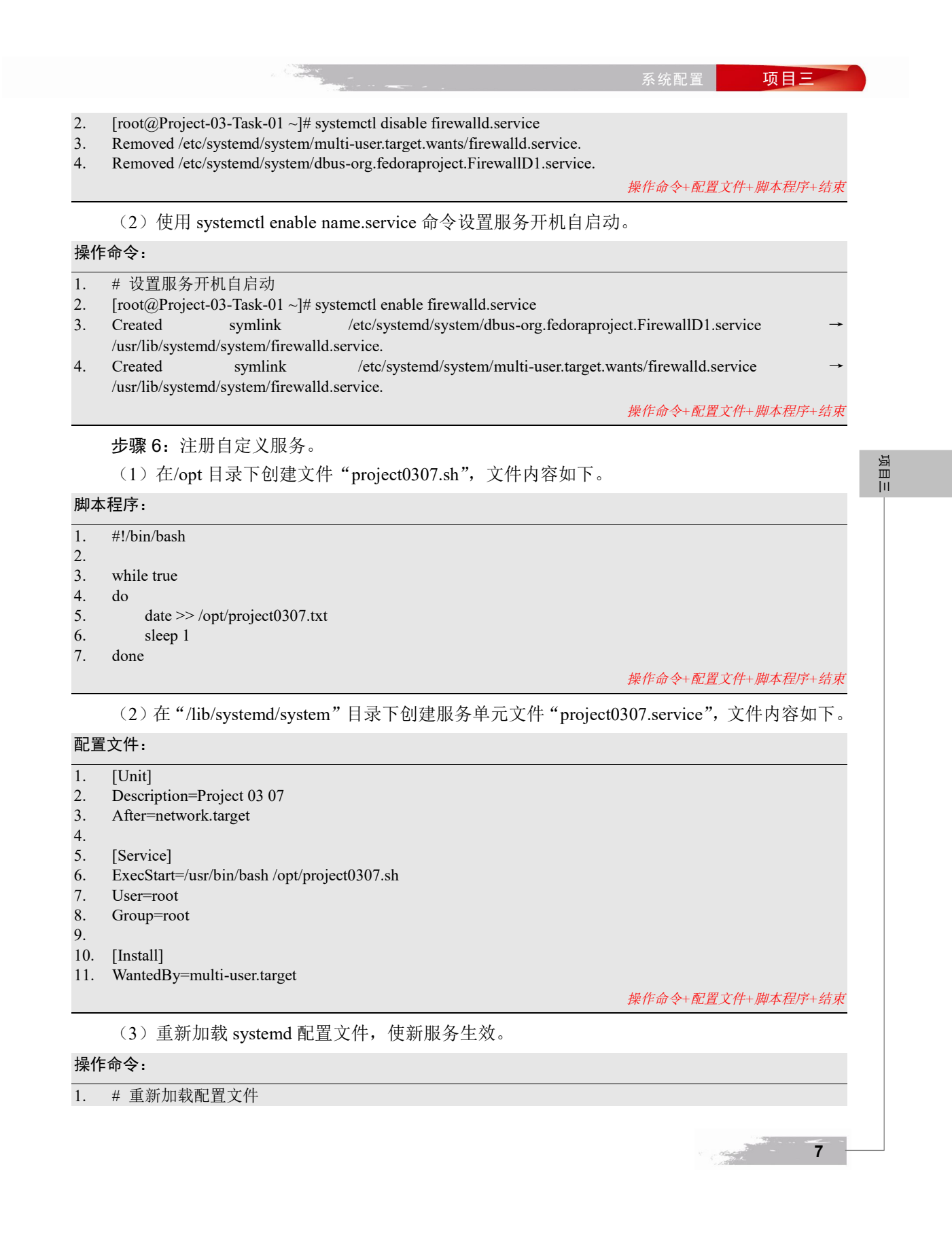

## Linux 服务器构建与运维管理从基础到实战(基于 openEuler)

2. [root@Project-03-Task-01 system]# systemctl daemon-reload

操作命令+配置文件+脚本程序+结束

## (4) 启动自定义服务。

## 操作命令:

8

| 1.  | # 启动自定义服务                                                                                       |
|-----|-------------------------------------------------------------------------------------------------|
| 2.  | [root@Project-03-Task-01 system]# systemctl start project0307.service                           |
|     | 操作命令+配置文件+脚本程序+结束                                                                               |
|     | (5) 查看服务状态。                                                                                     |
| 操作  | 命令:                                                                                             |
| 1.  | # 查看服务状态                                                                                        |
| 2.  | [root@Project-03-Task-01 opt]# systemctl status project0307                                     |
| 3.  | • project0307.service - Project 0307                                                            |
| 4.  | Loaded: loaded (/usr/lib/systemd/system/project0307.service; disabled; vendor preset: disabled) |
| 5.  | Active: active (running) since Mon 2023-11-13 01:03:47 CST; 4s ago                              |
| 6.  | Main PID: 2565 (bash)                                                                           |
| 7.  | Tasks: 2 (limit: 9128)                                                                          |
| 8.  | Memory: 344.0K                                                                                  |
| 9.  | CGroup: /system.slice/project0307.service                                                       |
| 10. | └── 2565 /usr/bin/bash /opt/project0307.sh                                                      |
| 11. | └── 2575 sleep 1                                                                                |
| 12. |                                                                                                 |
| 13. | 11 月 13 01:03:47 Project-03-Task-01 systemd[1]: Started Project 03 07.                          |

操作命令+配置文件+脚本程序+结束

项目三